既に書籍販売サイトに登録がお済の方

① 名古屋税理士協同組合の ホームページを開く

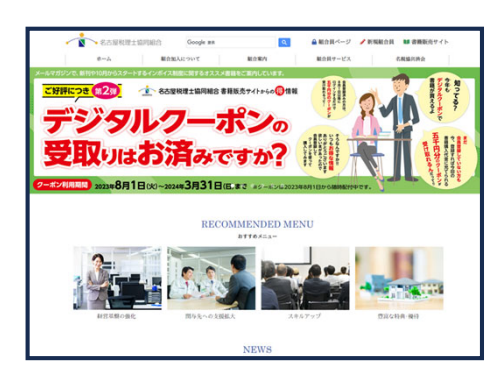

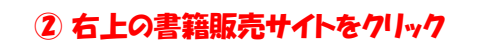

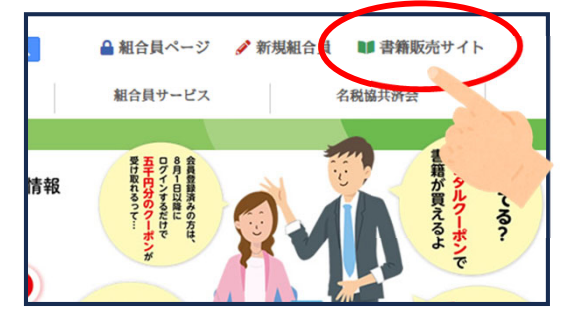

### ③ 書籍販売サイトを開いたら・・・。

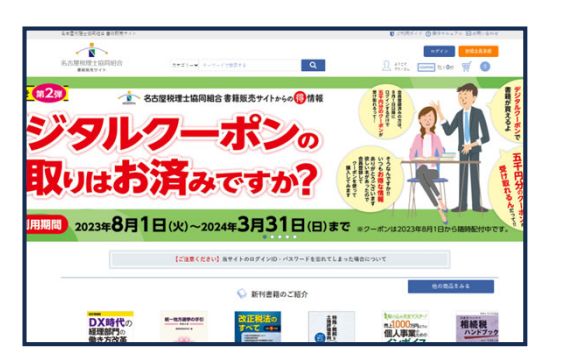

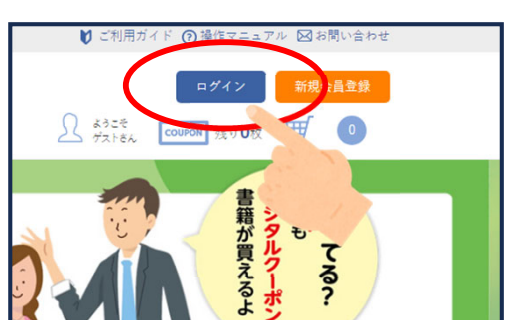

④ 右上のログインをクリック

# ⑤ IDとパスワードを入力してログイン

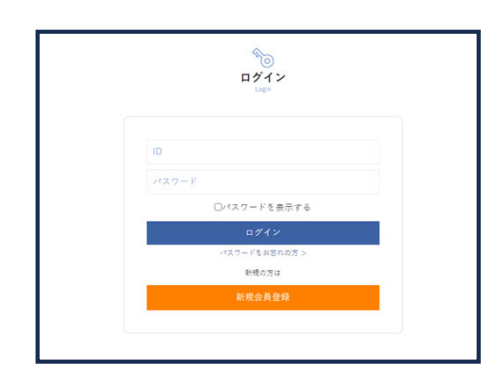

# ⑤-2 パスワードを忘れた場合は?

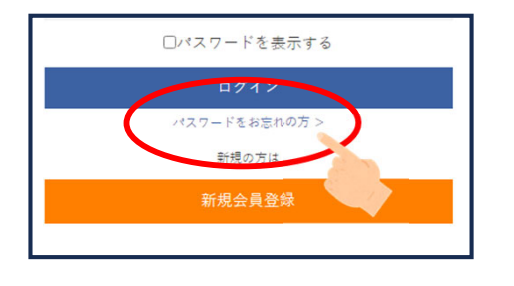

#### ⑤-3 登録番号とメールアドレスを記入して 確認用メールを受け取ってください。

| ٥                                                                                                    |
|----------------------------------------------------------------------------------------------------|
|                                                                                                    |
| 料理士整体要年とメールアドレスを入力し、<br>「開閉用メールを受け取る」ボタンをラジックしてください。<br>こ金融的レールアドレス発信がレイメールの専用には思って、<br>I Dのご確認とパスワードの再設定を行ってください。 |
| 然强土盐铝单号:                                                                                                    |
| x-#77FV2:                                                                                                    |

#### ⑥ ログイン出来たら クーポンを受けとって書籍購入へ

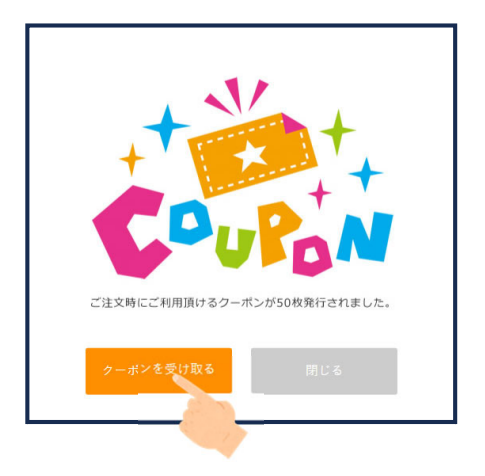